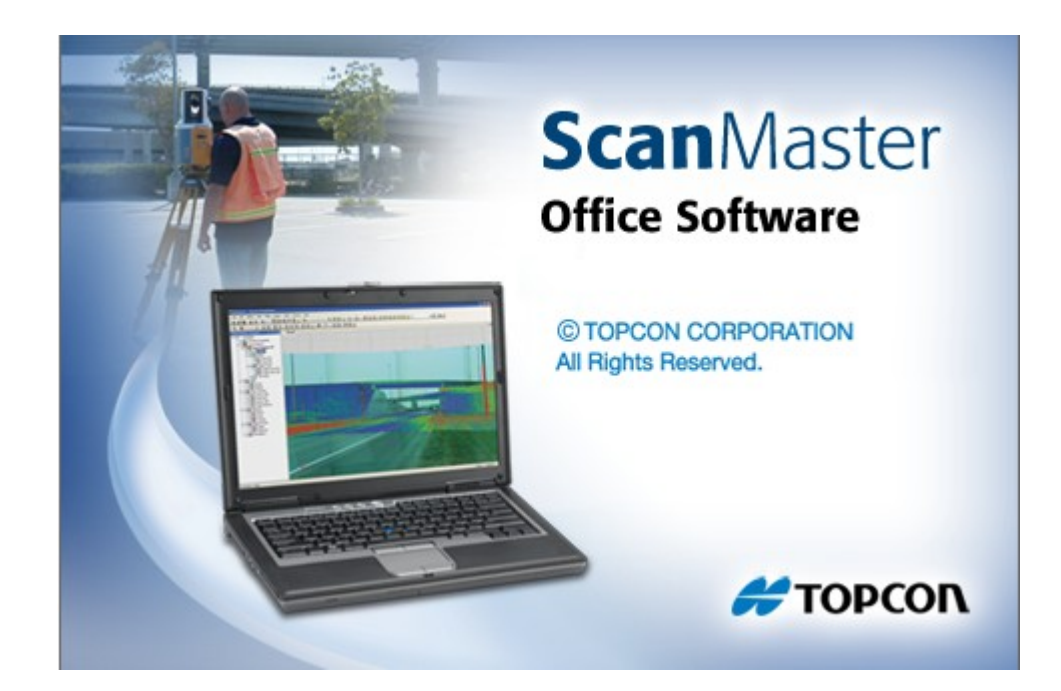

# **TOPCON SCANMASTER**

## GUIA PRÁTICO – APLICAÇÃO DAS CORES REAIS NA NUVEM DE PONTOS

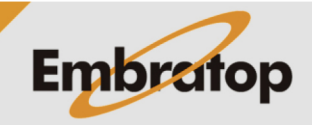

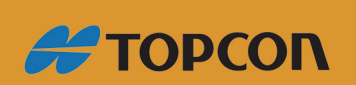

www.embratop.com.br

No ScanMaster é possível que na nuvem de pontos sejam aplicadas as cores reais dos objetos escaneados em campo.

Para que seja possível realizar esse procedimento, é necessário que o Laser Scanner GLS-2000 tenha realizado a tomada de fotos no momento da coleta dos dados em campo.

#### 1. Importação dos Dados

No momento da importação dos dados, certifique-se de que as imagens sejam importadas junto com a nuvem de pontos.

As nuvens de pontos geradas no Laser Scanner Topcon **GLS-2000** são importadas no ScanMaster de seu formativo nativo **\*.c/r3**, a partir da pasta de dados descarregados do equipamento:

|      | SCN0001       | 02/08/2016 13:50 | Pasta de arquivos |      |      |
|------|---------------|------------------|-------------------|------|------|
|      | 📄 camcalT.bin | 29/07/2016 09:39 | Arquivo BIN       | 1 KB | uas  |
|      | 📄 camcalW.bin | 29/07/2016 09:39 | Arquivo BIN       | 1 KB |      |
| resp | gls2000.sta   | 29/07/2016 09:39 | Arquivo STA       | 1 KB | as e |

o arquivo gls2000.sta contém as informações de configuração do ponto estacionado.

|                                                | File                                                        |                                                                    |
|------------------------------------------------|-------------------------------------------------------------|--------------------------------------------------------------------|
|                                                | New                                                         | Ctrl+N                                                             |
|                                                | Dpen                                                        | Ctrl+O                                                             |
|                                                | Kan Close                                                   |                                                                    |
| 1. No ScanMaster, clique em File, em seguida   | Save                                                        | Ctrl+S                                                             |
| em <b>Import</b> ;                             | Save As                                                     |                                                                    |
|                                                | Save Screenshot                                             |                                                                    |
|                                                | Hanport                                                     |                                                                    |
|                                                | 📲 Export                                                    |                                                                    |
|                                                | 1 Import                                                    | ×                                                                  |
|                                                | ← → < ↑ _ « Topcon > Laser GLS-2000 > Escaneamentos > EMB > | v ♂ Pesquisar EMB p                                                |
|                                                | Organizar 👻 Nova pasta                                      | BII - III 😮                                                        |
|                                                | Este Computador                                             | Data de modificaç Tipo                                             |
|                                                | A360 Drive     SCN0001     camcall.bin                      | 02/08/2016 13:50 Pasta de arquivos<br>29/07/2016 09:39 Arquivo BIN |
| 2. Selecione o diretório onde está o arquivo a | Documentos                                                  | 29/07/2016 09:39 Arquivo BIN                                       |
| ser importado Selecione o arquivo              | Downloads     Jis2000.sta                                   | 29/07/2016 09:39 Arquivo STA                                       |
|                                                | Músicas                                                     |                                                                    |
| gls2000.sta da pasta selecionada e clique em   | Vídeos                                                      |                                                                    |
| Abrir:                                         | Disco Local (C:) SUPORTE (\\SRV-EMB001) (i:)                |                                                                    |
|                                                |                                                             | >                                                                  |
|                                                | Nome: gls2000.sta                                           | <ul> <li>✓ All files (*.*)</li> </ul>                              |
|                                                |                                                             | Abrir Cancelar                                                     |
|                                                |                                                             |                                                                    |

**3.** Selecione os arquivos a serem importados e clique em **Import**;

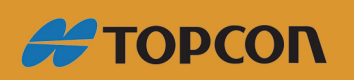

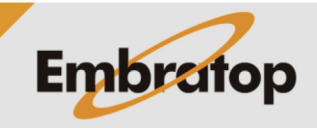

www.embratop.com.br

### Certifique-se de que os arquivos referentes às imagens e à nuvem de pontos estão selecionados.

Certifique-se que a opção '*Import scans as clouds*' esteja desmarcada.

**4.** Os arquivos importados serão listados no lado esquerdo da tela, na aba *Project Explorer*.

| Import Station X                                                                                                    |                                                      |
|----------------------------------------------------------------------------------------------------|------------------------------------------------------|
| GLS<br>GLS<br>Compares<br>Compares<br>Compar | magens<br>Nuvem                                      |
| Naming                                                                                                    |                                                      |
| Duplicate Name Action:                                                                                                    |                                                      |
| Rename ~                                                                                                    |                                                      |
| Scans Import scans as clouds                                                                                                    |                                                      |
| Import                                                                                                    | 8                                                    |
| Scan Position 01 Widelmages Widelmages Widel                                                                                                    | 0002<br>0002<br>0002<br>0002<br>0002<br>0002<br>0002 |

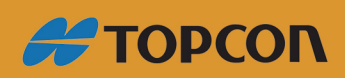

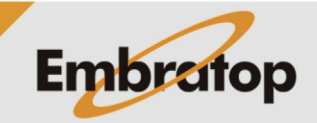

www.embratop.com.br

#### 2. Aplicação das cores reais na nuvem

Para aplicar as cores reais à nuvem de pontos escaneada, siga os passos abaixo:

**1.** Selecione os arquivos de imagem referentes à nuvem que se deseja aplicar as cores reais;

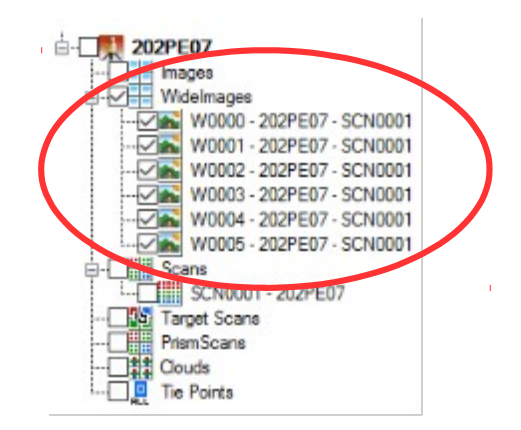

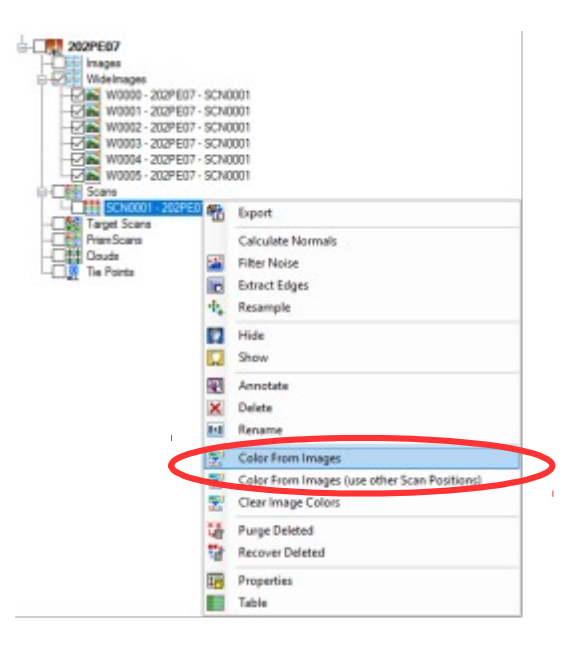

**2.** Com as imagens selecionadas, clique o botão direito do mouse sobre o arquivo da nuvem de pontos;

- 3. Clique sobre a opção Color from Images;
- 4. Aguarde o término do processo;

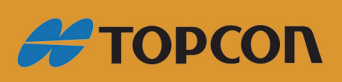

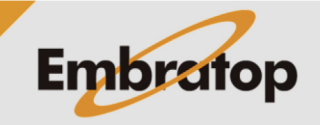

www.embratop.com.br

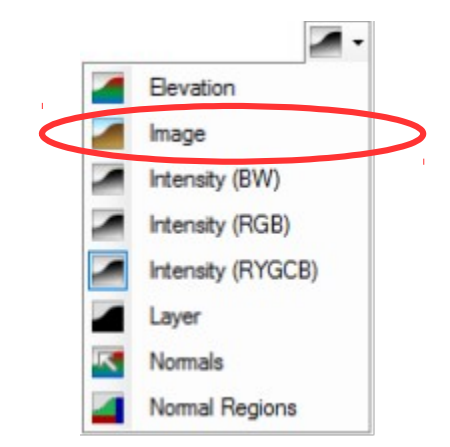

5. Após o processo terminado, clique sobre a seta para baixo do ícone Data Color , ou na barra de ferramentas padrão clique em Data > Color;

6. Selecione a opção Image;

**7.** A nuvem de pontos será apresentada com as cores reais obtidas das imagens.

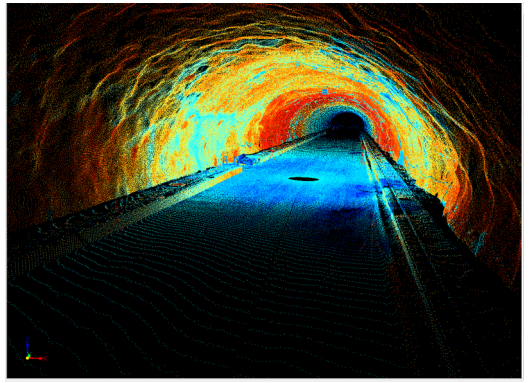

Visualização por Intensidade do Sinal

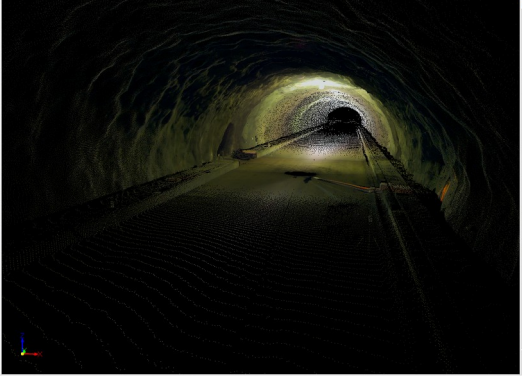

Visualização por Imagem

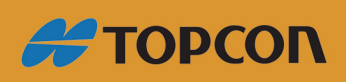

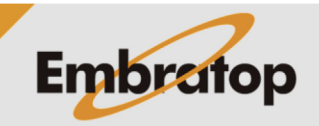

www.embratop.com.br